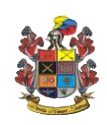

## Objetivo

Documentar el procedimiento para configurar el connect (chat) en el celular y utilizarlo en el correo CEI cuando se abre por navegador con el fin de proporcionar un medio de comunicación alterno a todos los funcionarios de la fuerza que tienen el servicio de correo electrónico institucional CEI.

## Alcance:

La opción está habilitada para todos los funcionarios que tengan correo electrónico institucional y deseen realizar el procedimiento. La configuración del connect en el celular permite tener una herramienta de chat alterna para establecer comunicación con los demás funcionarios.

Gracias a esta configuración los funcionarios pueden establecer conversaciones y compartir documentación por celular y/o computadores institucionales facilitando el envío y recepción de los mismos por los diferentes medios utilizados en la fuerza.

**Importante:** Siga estrictamente este procedimiento al momento de realizar la configuración en los diferentes celulares y computadores institucionales o personales ya que la herramienta se puede utilizar en donde el usuario lo requiera.

## Antecedentes:

En el año 2017 se implementa el correo electrónico CEI para 54000 usuarios oficiales y suboficiales del Ejército Nacional. Este correo está basado en Zimbra y se creó con los siguientes objetivos:

- Identidad institucional
- Accesibilidad a la información
- Notificaciones del personal
- Comunicación institucional

Cada uno de los oficiales y suboficiales tenía una capacidad en buzón de 512 MB a excepción de las Mensajerías y oficiales superiores que tenían una capacidad de 1GB

Las capacidades por defecto de oficiales, suboficiales y civiles quedo en buzón de correo de 2GB. Así mismo están disponibles otros servicios como el drive con una capacidad de 1GB para oficiales, suboficiales y civiles, se habilitó el chat y se habilitó conferencia para 4000 personas.

Teniendo en cuenta el crecimiento de la utilización de correo electrónico institucional y la utilización del directorio activo LDAP de Zimbra para autenticación en otras aplicaciones del Ejército, nace la necesidad de incrementar la seguridad del servicio con la implementación del doble factor de autenticación y con la configuración del mismo en Outlook con pst para aumentar su capacidad de almacenamiento de forma ilimitada.

## Unidad y/o Dependencia:

DIPER- Base de Datos

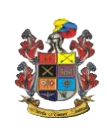

Fecha de Actualización: Código Orfeo: 2021308015073893 CONFIGURACIÓN DEL CHAT ZX TEAM EN ANDROID ACTIVIDAD DESCRIPCIÓN DE LA ACTIVIDAD RESPONSABLE Instalar 1. Ingrese a la aplicación de descargas de su celular Usuario final la como por ejemplo Play Store y busque la app Zextras aplicación en el celular. Team y procede a instalarla. 1 🔊 🔝 10:27 🙆 🕓 🕓  $\leftarrow$ zextras team Zextras Team Instalar Zextras 2.3 \* Más Ŧ 60 opiniones Todos 🛈 16 MB Des ¡Todas tus conversaciones a tu alcance! **Configuración** 2. Una vez instalada, nos va a aparecer con el nombre **Zx** Usuario final de la app en Team, procedemos a abrir la aplicación y colocamos el celular. los datos de ingreso igual a los asignados para ingresar a nuestro Correo Electrónico Institucional asi: En la parte donde dice Nombre de usuario se debe escribir el correo electronico institucional completo. Colocamos la misma contraseña que tenemos vigente para acceder a nuestro correo CEI.

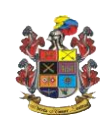

Pág.3 de 11 Código: FO-JEMPP-CEDE5-607 Versión: 3 Fecha de emisión: 2017-04-28

| <ul> <li>En la parte donde dice Servidor colocamos el<br/>nombre del servidor de correo que es:<br/>correo.buzonejercito.mil.co</li> </ul>                      |
|----------------------------------------------------------------------------------------------------|
|                                                                                                    |
| <ul> <li>Por ultimo, despues de haber digitado todos los<br/>datos solicitados por la app le damos REALIZADO<br/>y nos debe abrir la aplicación.</li> </ul>     |
| Zx Team                                                                                                    |
| Nombre de usuario<br>30n.cardenase@buzonejercito.mil.co                                                                                                    |
| Contraseña                                                                                                    |
| Correo.buzonejercito.mil.co                                                                                                    |
| REALIZADO                                                                                                    |
| ESCANEAR CÓDIGO QR                                                                                                    |
| OWERED BY ZEXTRAS                                                                                                    |
| <ol> <li>Una vez ingrese a la app puede personalizarla a su<br/>gusto, en la parte inferior hay un + el cual si lo</li> </ol>                                   |
| seleccionamos nos va a permitir elegir el tipo de<br>conversacion que deseamos crear, puede ser grupal o<br>1:1 así como se muestra en las siguientes imágenes: |

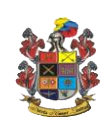

Pág.4 de 11 Código: FO-JEMPP-CEDE5-607 Versión: 3

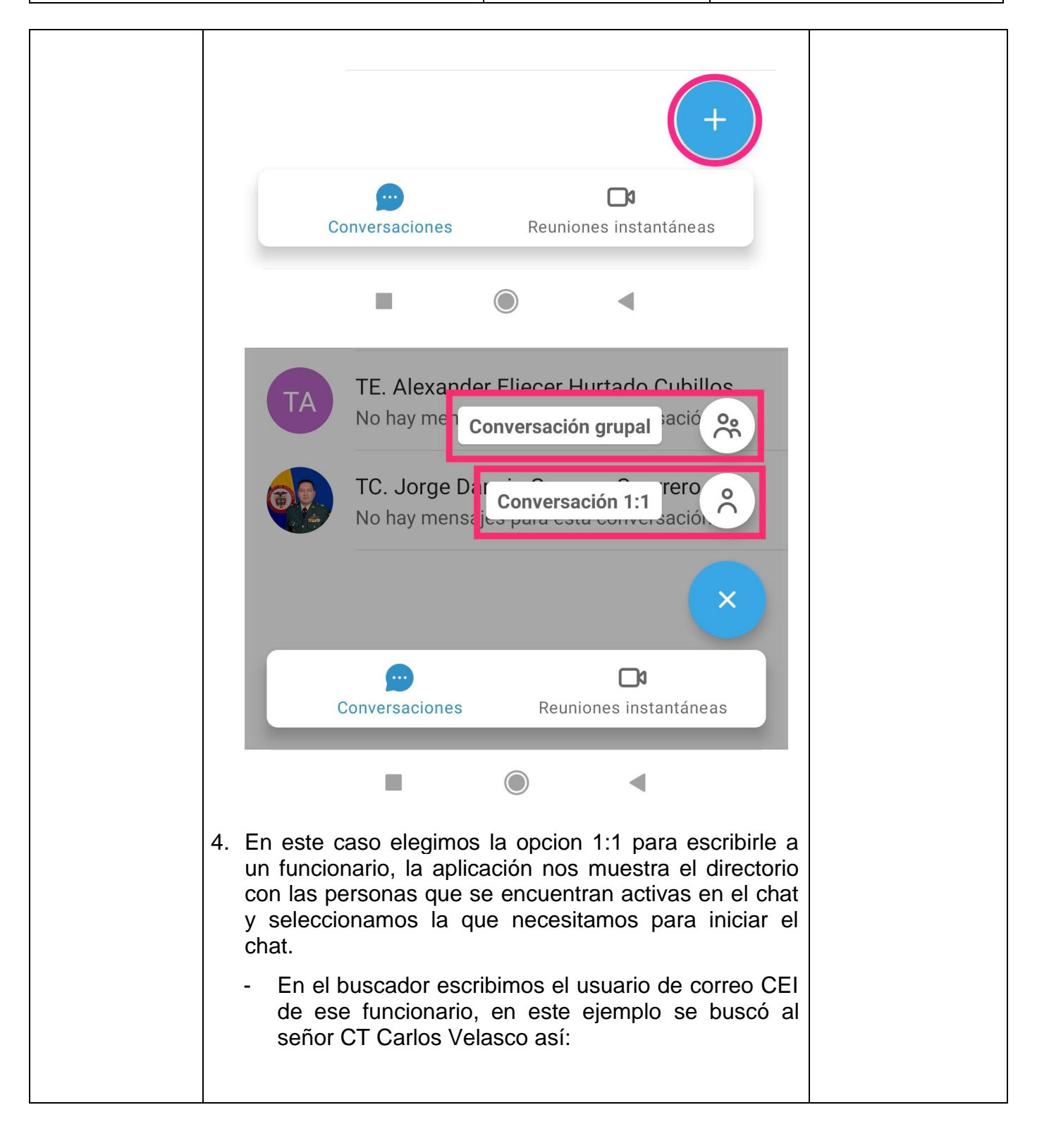

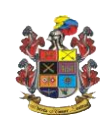

Pág.5 de 11 Código: FO-JEMPP-CEDE5-607 Versión: 3

| 11.54 (2)              | <b>a a</b>                                                                                                    |                                                                                                    | sk                                                                                                    | S [75]              |      |
|------------------------|----------------------------------------------------------------------------------------------------|----------------------------------------------------------------------------------------------------|----------------------------------------------------------------------------------------------------|---------------------|------|
| ←                      | Nueva con                                                                                                    | versación                                                                                                    | φ and s                                                                                                    |                     |      |
| Q ca                   | arlos.velasco                                                                                                    |                                                                                                    |                                                                                                    |                     |      |
| СС                     | CP. Carlos A carlos.velasco                                                                                                    | ndres Velasc<br>oza@buzonejer                                                                                                    | o Zambra<br>cito.mil.co                                                                                                    | no                  |      |
| СС                     | CS. Carlos J<br>carlos.velasco                                                                                                    | lavier Velasco<br>phe@buzonejer                                                                                                    | Hernand<br>cito.mil.co                                                                                                    | ez                  |      |
| СС                     | CT. Carlos A<br>carlos.velasco                                                                                                    | ndres Velasc<br>o@buzonejercit                                                                                                    | o Zuluaga<br>o.mil.co                                                                                                    |                     |      |
| sc                     | SV. Carlos D<br>carlos.velasco                                                                                                    | aniel Velasco<br>opa@buzonejer                                                                                                    | Paz<br>cito.mil.co                                                                                                    |                     | -    |
| 5. Una vez<br>conversa | encontrado<br>cion y hasta                                                                                                    | el usuario<br>compartir do                                                                                                    | podemo<br>cumentos                                                                                                    | s iniciar<br>s así: | r Ia |
| 12:06<br>←             | © ⊘ ∞ ≝<br>CC CT.<br>Visto                                                                                                    | <b>Carlos Andre</b><br>o última vez ayer                                                                                                    | *I ຈີ<br>sa<br>a las                                                                                                    | ()<br>()            |      |
|                        | Buena tarde mi<br>solicitado:                                                                                                    | i CT, envío el do                                                                                                    | ocumento                                                                                                    | 12:04               |      |
|                        | <b>Tu</b><br>FORMATO S<br>INFORMÁTIC                                                                                                    | OLICITUD SERVIC<br>COS.pdf                                                                                                    | los                                                                                                    |                     |      |
|                        | Construction on instruction     Construction     Construction     Construction     Construction     Construction     Construction     Construction     Construction     Construction     Construction     Construction     Construction     Construction                                                                                                    | NUCERIA<br>AS INSTRUMENTARIES<br>SOLICITUD SERV<br>INFORMATION<br>USUARIOS<br>VILLOUND COMPANY<br>INFORMATION<br>USUARIOS                                                                                                    | CIOS Pag 1 do /<br>Condigo: FD-Attemp -CODER: 10<br>Version: 7<br>Poste de antipilite (2011-01 (d)<br>Destau<br>de pagesterre<br>Ide Seguritore     |                     |      |
|                        | Topy Transmission Control Control Cont | Control Control C                                                                                                    |                                                                                                    |                     |      |
|                        | PDF • 512.98                                                                                                    | IATO SOLICIFO                                                                                                    | RMÁTICOS.p<br>nviado 🗸 1                                                                                                    | odf<br>12:04        |      |
|                        | Memoryamo de caracteria<br>Estancia de la construcción de la construcción<br>de la construcción de la construcción de<br>Colspetivos: Consumentar a<br>Antaconar Oficialites subs<br>Antacondernises: Comeso d<br>Unividad y do Despendence                                                                                                    | Internationality<br>Internationality<br>Internationa | Pag. Lar a<br>Collega I no asserv-ceste ear<br>Service and execution 2017 de la<br>Preprio de recouperación del com<br>ente de recuperación del com |                     |      |
|                        | Pecha de Actualización<br>Cósigo Orfeo : 20238<br>ESTABLECT<br>ESTABLECT                                                                                                    | 1 2021-03-03<br>HEEDERJAMS<br>IRI UNA CUENTA DE CORREO DE RE<br>Iecer una cuere                                                                                                    | cuperación.                                                                                                    | odf                 |      |
|                        | PDF • 629.57                                                                                                    | КВ                                                                                                    |                                                                                                    | 12:06               |      |
| Men                    | saje                                                                                                    |                                                                                                    | 0                                                                                                    | $\triangleleft$     |      |
|                        | -                                                                                                    |                                                                                                    | •                                                                                                    |                     |      |

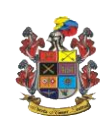

Pág.6 de 11 Código: FO-JEMPP-CEDE5-607 Versión: 3 Fecha de emisión: 2017-04-28

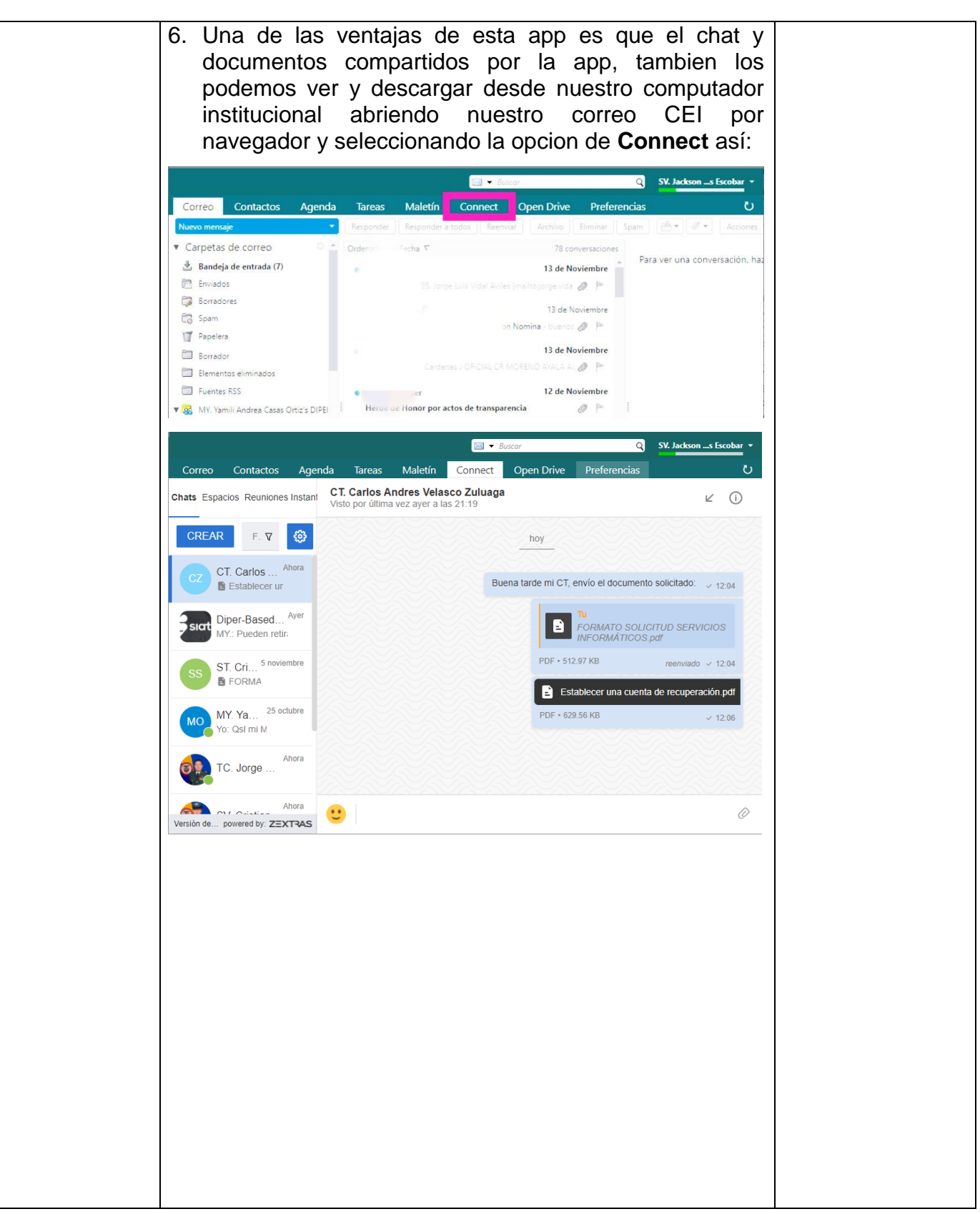

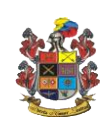

| CONFIGURACIÓN DEL CHAT ZX TEAM EN CELULARES IOS |                                                                                                    |               |  |  |  |  |
|-------------------------------------------------|----------------------------------------------------------------------------------------------------|---------------|--|--|--|--|
| ACTIVIDAD                                       | DESCRIPCIÓN DE LA ACTIVIDAD                                                                                                    | RESPONSABLE   |  |  |  |  |
| Instalar la<br>aplicación en<br>el celular.     | <ul> <li>1. Ingrese a la aplicación de descargas de su celular como por ejemplo App Store y busque la app Zextras Team y procede a instalarla dando clic en OBTENER.</li> <li>II Avantel ? 12:59 p.m. ? @ 97 % ? Cancelar</li> <li>Zx Team @ Cancelar</li> <li>Zx Team Productividad</li> <li>OBTENER</li> <li>Mereber Productividad</li> <li>Instalarla file for a file for a file fo</li></ul> | Usuario final |  |  |  |  |
| Configuración<br>de la app en<br>el celular.    | <ul> <li>3. Una vez instalada, nos va a aparecer con el nombre Zx<br/>Team, procedemos a abrir la aplicación y colocamos<br/>los datos de ingreso igual a los asignados para ingresar<br/>a nuestro Correo Electrónico Institucional asi:</li> <li>En la parte donde dice Nombre de usuario se debe<br/>escribir el correo electrónico institucional completo.</li> <li>Colocamos la misma contraseña que tenemos<br/>vigente para acceder a nuestro correo CEI.</li> <li>En la parte donde dice Servidor colocamos el<br/>nombre del servidor de correo que es:<br/>correo.buzonejercito.mil.co</li> </ul>                                                                                                    | Usuario final |  |  |  |  |

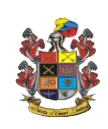

Pág.8 de 11 Código: FO-JEMPP-CEDE5-607 Versión: 3 Fecha de emisión: 2017-04-28

| Zx Team                                                                                                    |  |  |  |
|----------------------------------------------------------------------------------------------------|--|--|--|
|                                                                                                    |  |  |  |
| E-mail                                                                                                    |  |  |  |
| jackson.cardenase@buzonejerc                                                                               |  |  |  |
| Contraseña                                                                                                 |  |  |  |
| S                                                                                                    |  |  |  |
| Servidor —                                                                                                 |  |  |  |
| correo.buzonejercito.mil.co                                                                                |  |  |  |
|                                                                                                    |  |  |  |
|                                                                                                    |  |  |  |
| LOGIN                                                                                                    |  |  |  |
|                                                                                                    |  |  |  |
| ESCANEAR CÓDIGO QR                                                                                         |  |  |  |
|                                                                                                    |  |  |  |
|                                                                                                    |  |  |  |
| POWERED BY Z=XTAS                                                                                          |  |  |  |
| - Por ultimo, despues de haber digitado todos los datos solicitados por la app le damos <b>LOGIN</b> y pos |  |  |  |
| debe abrir la aplicación.                                                                                  |  |  |  |
|                                                                                                    |  |  |  |
| 4. Una vez ingrese a la app puede personalizarla a su gusto, en la parte inferior hav un + el cual si lo   |  |  |  |
| seleccionamos nos va a permitir elegir el tipo de                                                          |  |  |  |
| 1:1 así como se muestra en las siguientes imágenes:                                                        |  |  |  |

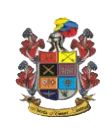

Pág.9 de 11 Código: FO-JEMPP-CEDE5-607 Versión: 3

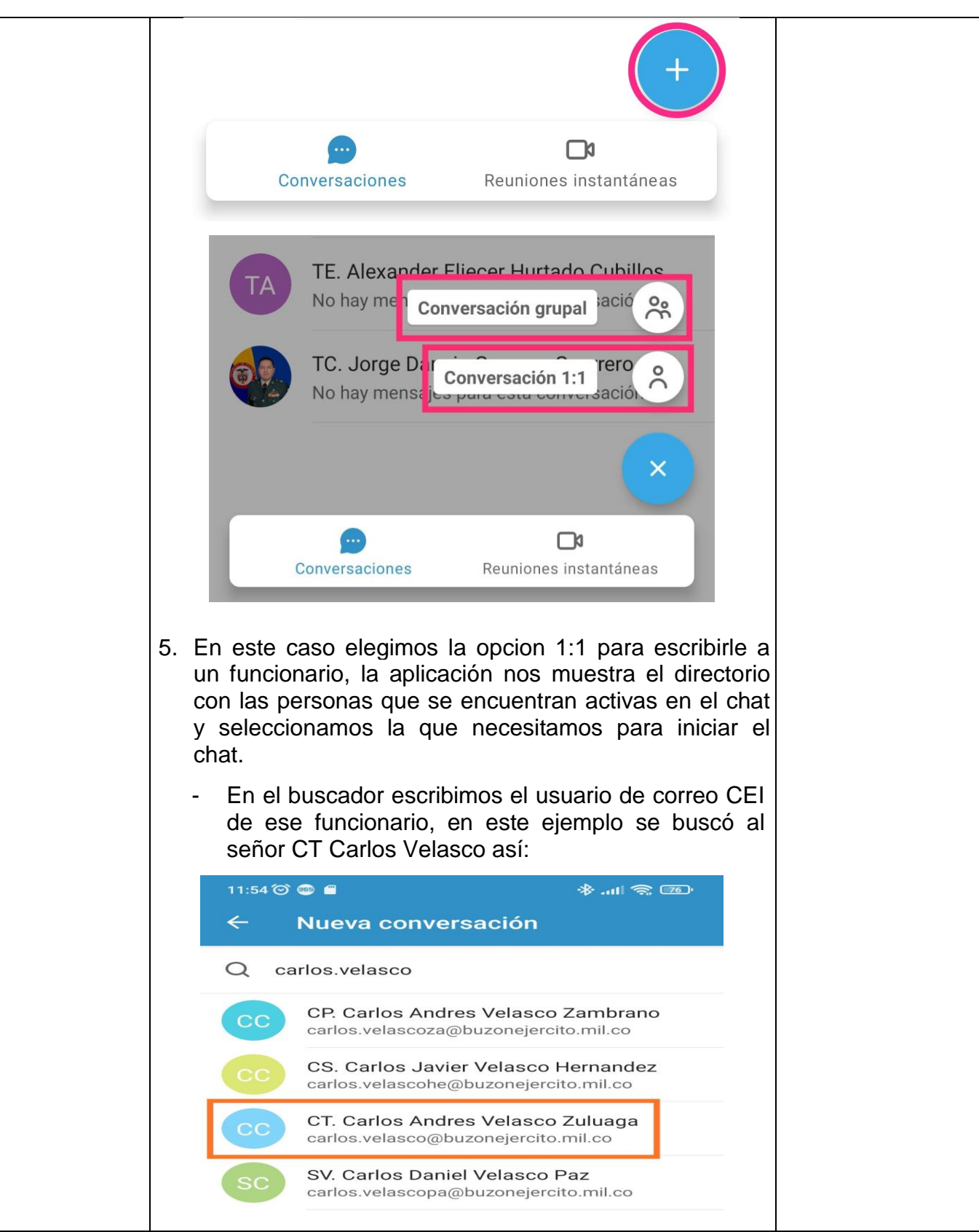

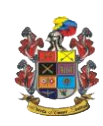

Pág.10 de 11 Código: FO-JEMPP-CEDE5-607 Versión: 3

| ←                                                                                                    | CC CT. Carlos An                                                                                                    | dres 🕞 🛈                                                                                                    | 6                                                    |
|----------------------------------------------------------------------------------------------------|----------------------------------------------------------------------------------------------------|----------------------------------------------------------------------------------------------------|------------------------------------------------------|
| 1                                                                                                    |                                                                                                    |                                                                                                    |                                                      |
|                                                                                                    | Buena tarde mi CT, envío e<br>solicitado:                                                                                                    | l documento                                                                                                    |                                                      |
|                                                                                                    | <b>Tu</b><br>FORMATO SOLICITUD SEI<br>INFORMÁTICOS.pdf                                                                                                    | RVICIOS                                                                                                    |                                                      |
|                                                                                                    | Source of the second second seco |                                                                                                    |                                                      |
|                                                                                                    |                                                                                                    |                                                                                                    |                                                      |
|                                                                                                    | <b>FORMATO SOLICI.</b><br>PDF • 512.98 KB                                                                                                    | FORMÁTICOS.pdf<br><i>Reenviado</i> ✓ 12:04                                                                                                    |                                                      |
|                                                                                                    | Montemporal de contrates associations     montemporale de contrates associations     montemporale de contrates de contrates de con | LICETINO<br>LICER GAN<br>ATA BO<br>ATA BO<br>ATA BO<br>ATA ATA ATA ATA ATA ATA ATA ATA ATA ATA                                                                                                    |                                                      |
|                                                                                                    | Altance: Oficiales solaritation Editation Professional<br>Antecedentes: Comeo CEI 2017<br>Unitidad ylo Drependencia: DPIFE: Base Datos<br>Fecha de Actualización: 2021-00-03<br>Código Ofico: 132334000254905<br>ESTABLECERT UNA CUENTA DE CORRE                                                                                                    | es-Crieles -Prestador de Servicios                                                                                                    |                                                      |
|                                                                                                    | Establecer una cue                                                                                                    | e…recuperación.pdf<br>✓ 12:06                                                                                                    |                                                      |
| Men                                                                                                    | saje                                                                                                    | 0 🤊                                                                                                    |                                                      |
|                                                                                                    |                                                                                                    |                                                                                                    |                                                      |
| 7. Una de<br>documen<br>podemos<br>institucion                                                                                                    | las ventajas de esta<br>itos compartidos por<br>; ver y descargar des<br>nal abriendo nuest                                                                                                    | app es que e<br>· la app, tamb<br>de nuestro con<br>tro correo C                                                                                                    | i chat y<br>bien los<br>nputador<br>El por           |
| 7. Una de<br>documen<br>podemos<br>institucion<br>navegado                                                                                                    | las ventajas de esta<br>itos compartidos por<br>s ver y descargar des<br>nal abriendo nuest<br>or y seleccionando la o                                                                                                    | app es que e<br>· la app, tamb<br>de nuestro con<br>tro correo C<br>pcion de <b>Conne</b>                                                                                                    | bien los<br>nputador<br>El por<br>ect así:           |
| 7. Una de<br>documen<br>podemos<br>institucion<br>navegado                                                                                                    | las ventajas de esta<br>atos compartidos por<br>s ver y descargar des<br>nal abriendo nuest<br>or y seleccionando la o                                                                                                    | app es que e<br>la app, tamb<br>de nuestro con<br>tro correo C<br>pcion de <b>Conne</b><br><b>2 st Jac</b><br><b>2 pen Drive Preferencias</b>                                                                                                    | chat y<br>bien los<br>nputador<br>El por<br>ect así: |
| <ul> <li>7. Una de documen podemos institucios navegado</li> <li>Correo Contactos</li> <li>Nuevo nensaje</li> <li>Carpetas de correo</li> <li>Bandeja de entrada (7)</li> <li>Enviados</li> </ul>                                     | las ventajas de esta<br>atos compartidos por<br>s ver y descargar des<br>nal abriendo nuest<br>or y seleccionando la o<br>Agenda Tareas Maletín Connect o<br>Perporte: Perporter tetro Reevo<br>Ordense ofeta C                                                                                                    | app es que e<br>la app, tami<br>sde nuestro con<br>tro correo C<br>opcion de <b>Conne</b><br><b>State</b><br><b>State</b><br><b>State</b><br><b>State</b><br><b>State</b><br><b>State</b><br><b>State</b><br><b>State</b><br><b>State</b><br><b>State</b><br><b>State</b><br><b>State</b> | a conversación, haz                                  |
| <ul> <li>7. Una de documen podemos institucion navegado</li> <li>Correo Contactos</li> <li>Nuevo mensoje</li> <li>Carpetas de correo</li> <li>▲ Bandeja de entrada (7)</li> <li>Enviados</li> <li>© Spam</li> <li>Tapeters</li> </ul> | las ventajas de esta<br>atos compartidos por<br>s ver y descargar des<br>nal abriendo nuest<br>or y seleccionando la o                                                                                                    | app es que e<br>la app, tami<br>sde nuestro con<br>tro correo Co<br>pcion de Conne<br>open Drive Preferencias                                                                                                    | a conversación. haz                                  |

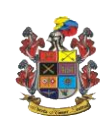

Pág.11 de 11 Código: FO-JEMPP-CEDE5-607 Versión: 3

|                                              | 🖂 🔻 Buscar                                                                 | Q SV. Jacksons Escobar 👻                           |
|----------------------------------------------|----------------------------------------------------------------------------|----------------------------------------------------|
| Correo Contactos Ag                          | enda Tareas Maletín Connect Open Drive                                     | Preferencias U                                     |
| Chats Espacios Reuniones Insta               | CT. Carlos Andres Velasco Zuluaga<br>Visto por última vez ayer a las 21:19 | ⊻ ()                                               |
| CREAR F. V                                   | hoy                                                                        |                                                    |
| CZ CT. Carlos Ahora                          | Buena tarde mi CT, en                                                      | vío el documento solicitado: v 12:04               |
| Diper-Based Ayer<br>MY: Pueden retir.        |                                                                            | a<br>ORMATO SOLICITUD SERVICIOS<br>IFORMÁTICOS.pdf |
| SS ST. Cri <sup>5</sup> noviembre<br>∎ FORMA | PDF • 512.97                                                               | <sup>7</sup> KB reenviado ✓ 12:04                  |
| MY. Ya <sup>25 octubre</sup><br>Yo: QsI mi M | PDF • 629.50                                                               | 6 KB ✓ 12:06                                       |
| TC. Jorge Ahora                              |                                                                            |                                                    |
| Versión de powered by: ZEXTRAS               | •                                                                          | Ø                                                  |

| HISTÓRICO DE CAMBIOS |                     |                    |  |  |
|----------------------|---------------------|--------------------|--|--|
| VERSIÓN<br>No.       | FECHA DE<br>Emisión | CAMBIOS REALIZADOS |  |  |
| 01                   | 16-11-2021          | Emisión inicial    |  |  |
|                      |                     |                    |  |  |
|                      |                     |                    |  |  |
|                      |                     |                    |  |  |

| DEPENDENCIAS PARTICIPANTES                 |                           |                               |  |  |  |
|--------------------------------------------|---------------------------|-------------------------------|--|--|--|
| DIRECCIÓN DE PERSONAL – SECCIÓN BASE DATOS |                           |                               |  |  |  |
| Elaborado por:                             | Revisado por:             | Aprobado por:                 |  |  |  |
| SV. Jackson Cardenas Escobar               | MY. Andrea Casas Ortiz    | MY. Andrea Casas Ortiz        |  |  |  |
| Cargo:                                     | Cargo:                    | Cargo:                        |  |  |  |
| Administrador Informático                  | Administrador Informático | Jefe de Sección Base Datos(E) |  |  |  |
| Fecha:                                     | Fecha:                    | Fecha:                        |  |  |  |
| 16-11-2021                                 | 16-11-2021                | 16-11-2021                    |  |  |  |
| Firma:                                     | Finderaut                 | FirmailsCast                  |  |  |  |